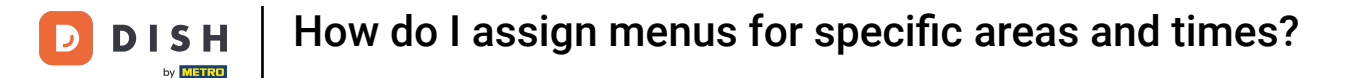

Welcome to the DISH POS dashboard. In this tutorial, we show you how to assign menus for specific areas and times.

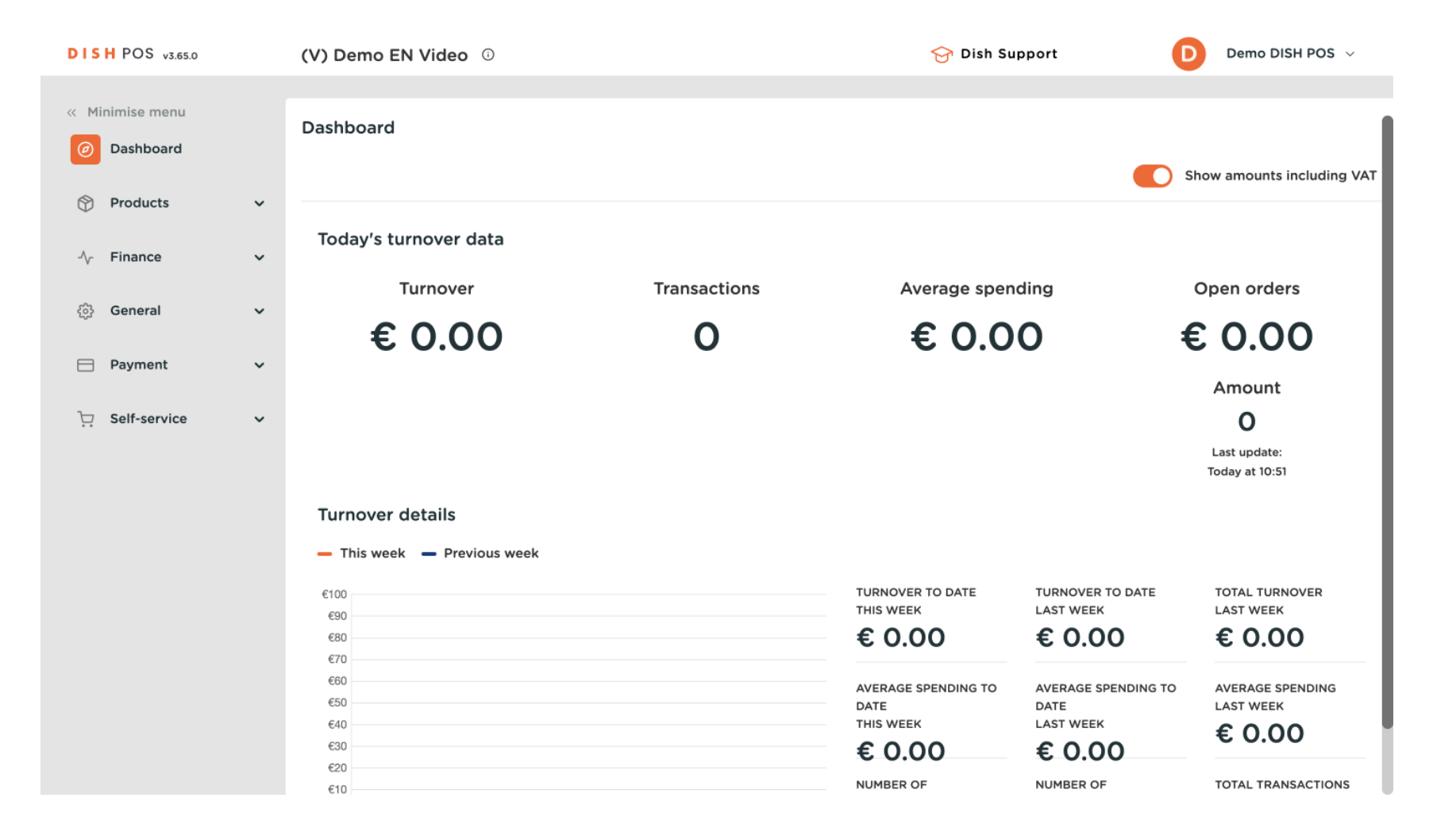

**DISH** How do I assign menus for specific areas and times?

### First, click on General.

by METRO

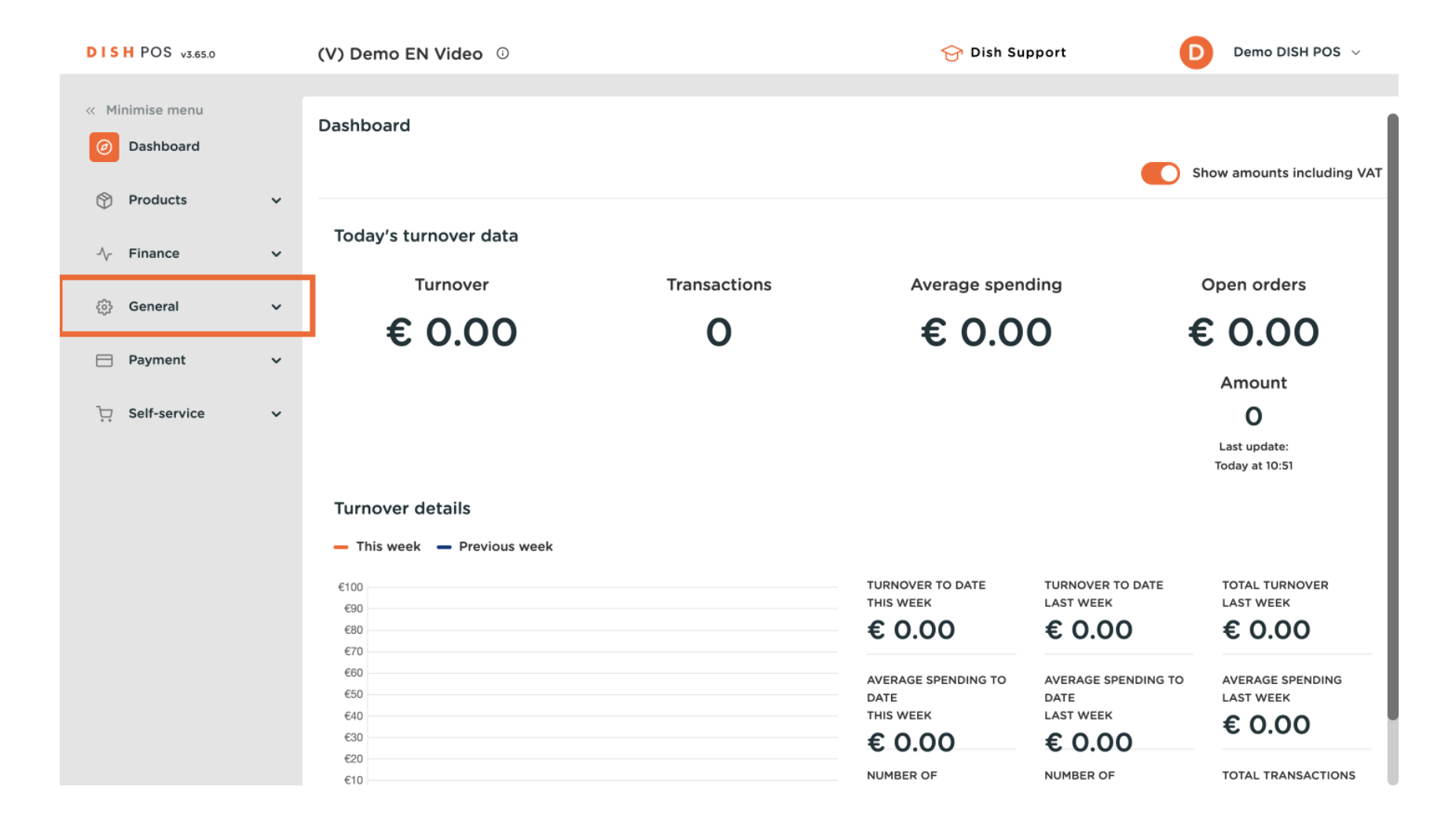

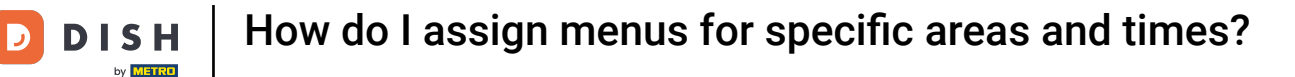

### Then go to Facilities.

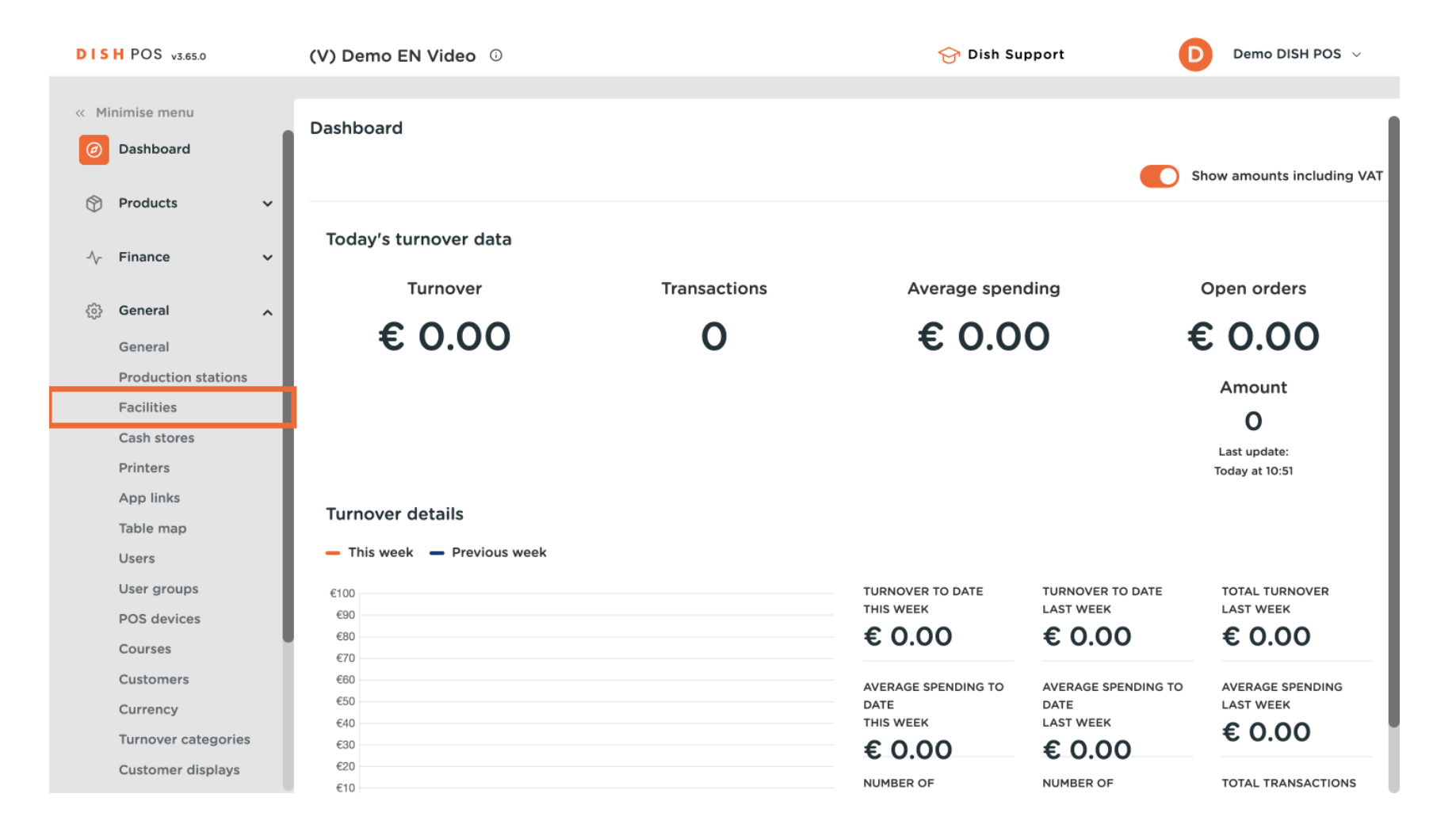

**DISH** How do I assign menus for specific areas and times?

D

• You are now in the overview of your facilities. To view the list of your facilities, click on the down-facing arrow of your main facility.

| DISH POS v3.54.4    | (V) Demo EN Video 0                                                                                                    | ☆ Dish Support Demo DISH POS ∨ |
|---------------------|----------------------------------------------------------------------------------------------------|--------------------------------|
| « Minimise menu     |                                                                                                    |                                |
| Ø Dashboard         | Q Search                                                                                                    | + Generate area + Add facility |
| Products ~          |                                                                                                    |                                |
| -∿- Finance ✓       | Warning: if you order by QR code via the CMS: be aware that QR codes are<br>associated with points of sale. The QR codes created cannot be reallocated to<br>another point of sale. |                                |
| 🔅 General 🔨         | Facilities                                                                                                    |                                |
| General             | → ID Video Demo English                                                                                                    |                                |
| Production stations | •                                                                                                    |                                |
| Facilities          |                                                                                                    |                                |
| Cash stores         |                                                                                                    |                                |
| Printers            |                                                                                                    |                                |
| App links           |                                                                                                    |                                |
| Table map           |                                                                                                    |                                |
| Users               |                                                                                                    |                                |
| User groups         |                                                                                                    |                                |
| POS devices         |                                                                                                    |                                |
| Courses             |                                                                                                    |                                |
| Customers           |                                                                                                    |                                |
| Currency            |                                                                                                    |                                |
| Turnover categories |                                                                                                    |                                |
| Customer displays   |                                                                                                    |                                |
| Translations        |                                                                                                    |                                |

## • Then use the edit icon of the respective facility to adjust the settings of it.

| H POS v3.54.4       | (V) Demo EN Video 0                                                                              |                | 😚 Dish Support |
|---------------------|--------------------------------------------------------------------------------------------------|----------------|----------------|
|                     |                                                                                                  |                |                |
| inimise menu        | Facilities                                                                                       |                |                |
| Dashboard           | O Search                                                                                         |                | + Generate     |
| Products            |                                                                                                  |                |                |
|                     | Warning: if you order by OR code via the CMS: he aware that OR code                              | s are          |                |
| r Finance 🗸         | associated with points of sale. The QR codes created cannot be reallow<br>another point of sale. | cated to       |                |
|                     |                                                                                                  |                |                |
| General             | Facilities                                                                                       |                |                |
| General             | ∧ HD Video Demo English                                                                          | 1              |                |
| Production stations |                                                                                                  |                |                |
| Facilities          | ✓ Restaurant                                                                                     | ∅ <sup>1</sup> |                |
| Cash stores         | Direct Sale                                                                                      | 0 11           |                |
| Printers            |                                                                                                  |                |                |
| App links           | V E-Commerce                                                                                     |                |                |
| Table map           | ∨ Terrace                                                                                        | ℓ              |                |
| Users               | ✓ Order Aggregator                                                                               | / 向            |                |
| POS devices         |                                                                                                  |                |                |
| Courses             | ✓ Terrace Test                                                                                   | 2 ₫            |                |
| Customers           |                                                                                                  |                |                |
| Currency            |                                                                                                  |                |                |
| Turnover categories |                                                                                                  |                |                |
| Customer displays   |                                                                                                  |                |                |
| Translations        |                                                                                                  |                |                |

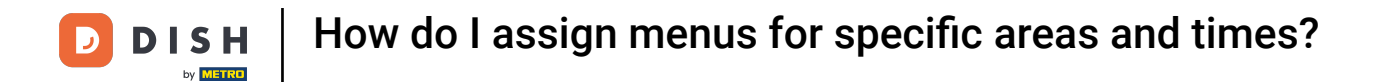

•

## • You are now in the settings of the facility. To assign a time period and specific menu to it, click on Menu

| DISH POS v3.54.4           | Edit point of sale | Point of sale     |           |                                                                                                    |                  | $\otimes$ |
|----------------------------|--------------------|-------------------|-----------|----------------------------------------------------------------------------------------------------|------------------|-----------|
| « Minimise menu            | Point of sale      | Name* Terrace     |           | Parent <sup>*</sup> HD Video De                                                                                                    | mo English       | ~         |
| Dashboard                  | ැඩි Menu           | Numbers / Descrip | tion      | Settings                                                                                                    |                  |           |
| 😚 Products 🗸 🗸             |                    | Receipt printer   | ~         | Inherits settings                                                                                                    |                  |           |
| -\/ <sub>2</sub> Finance ✓ |                    |                   |           | 🖂 Visible in app                                                                                                    |                  |           |
|                            |                    | References        |           | Price incl. VAT                                                                                                    |                  |           |
| 😥 General 🔨                |                    | Price lovel       | Inharit   | Pop-up of new ord                                                                                                    | er text          |           |
| General                    |                    | Frice level       | · · · · · | <ul> <li>Use take away num</li> </ul>                                                                                                    | ber              |           |
| Production stations        |                    |                   |           | Automatically log of a state of the state of the state | out after ticket |           |
| Facilities                 |                    |                   |           | <ul> <li>Automatic ticket p</li> </ul>                                                                                                    | rinting 🕕        |           |
| Cash stores                |                    |                   |           |                                                                                                    |                  |           |
| Printers                   |                    |                   |           | Identification                                                                                                    |                  |           |
| App links                  |                    |                   |           |                                                                                                    | 10000            |           |
| Table map                  |                    |                   |           | Your reference                                                                                                    | 10006            |           |
| Users                      |                    |                   |           | ID                                                                                                    | 264              |           |
| User groups                |                    |                   |           |                                                                                                    |                  |           |
| POS devices                |                    |                   |           |                                                                                                    |                  |           |
| Courses                    |                    |                   |           |                                                                                                    |                  |           |
| Customers                  |                    |                   |           |                                                                                                    |                  |           |
| Currency                   |                    |                   |           |                                                                                                    |                  |           |
| Turnover categories        |                    |                   |           |                                                                                                    |                  |           |
| Customer displays          |                    | Cancel            |           |                                                                                                    |                  | Save      |
| Translations               |                    |                   |           |                                                                                                    |                  |           |

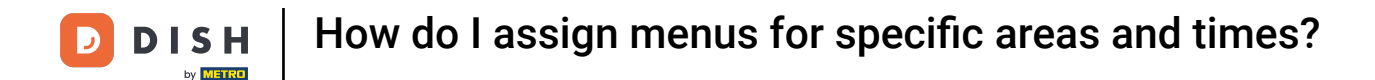

Under Menu planning, you can select whether you want to set a menu for the POS or the Self-service. Simply select the option needed.

| DISH POS v3.54.4            | Edit point of sale | Menu              |          |         |                       |       | $\otimes$ |
|-----------------------------|--------------------|-------------------|----------|---------|-----------------------|-------|-----------|
| « Minimise menu             | Point of sale      | Name* Terrace     |          | Parent* | HD Video Demo English |       | ~         |
| Ø Dashboard                 | 🛞 Menu             | Menu              |          |         |                       |       |           |
| 🕎 Products 🗸 🗸              |                    | POS menu Webs     | shop X Y |         |                       |       |           |
| $\sim$ Finance $\checkmark$ |                    | Self-service menu | it 🗸     |         |                       |       |           |
| 🚱 General 🔨                 |                    | Menu planning     |          |         |                       |       |           |
| General                     |                    |                   |          |         |                       |       |           |
| Production stations         |                    | POS Self-service  |          |         |                       |       |           |
| Facilities                  |                    |                   |          |         |                       |       |           |
| Cash stores                 |                    | Period            | м        | lenu    |                       |       |           |
| Printers                    |                    |                   |          |         |                       |       |           |
| App links                   |                    | None              | ✓ N      | lone    | ~                     | + Add |           |
| Table map                   |                    |                   |          |         | )                     |       |           |
| Users                       |                    |                   |          |         |                       |       |           |
| User groups                 |                    |                   |          |         |                       |       |           |
| POS devices                 |                    |                   |          |         |                       |       |           |
| Courses                     |                    |                   |          |         |                       |       |           |
| Customers                   |                    |                   |          |         |                       |       |           |
| Currency                    |                    |                   |          |         |                       |       |           |
| Turnover categories         |                    |                   |          |         |                       |       |           |
| Customer displays           |                    | Cancel            |          |         |                       |       | Save      |
| Translations                |                    |                   |          |         |                       |       |           |

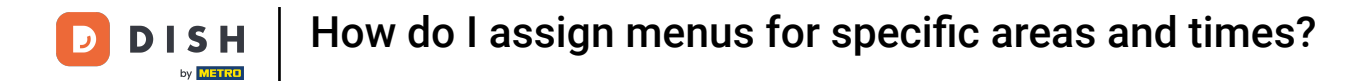

## • Then select a time period by using the corresponding drop-down menu.

| DISH POS v3.54.4                | Edit point of sale | Menu                                                    | $\otimes$ |
|---------------------------------|--------------------|---------------------------------------------------------|-----------|
| « Minimise menu                 | Point of sale      | Name*     Terrace     Parent*     HD Video Demo English | ~         |
| <ul> <li>Ø Dashboard</li> </ul> | ö Menu             | Menu                                                    |           |
| Products                        |                    | POS menu Webshop X X                                    |           |
| -√- Finance ✓                   |                    | Self-service menu Inherit ~                             |           |
| 🔅 General 🔨                     |                    | Manu planning                                           |           |
| General                         |                    |                                                         |           |
| Production stations             |                    | POS Self-service                                        |           |
| Facilities                      |                    |                                                         |           |
| Cash stores                     |                    | Period Menu                                             |           |
| Printers                        |                    |                                                         |           |
| App links                       |                    | None V Add                                              |           |
| Table map                       |                    |                                                         |           |
| Users                           |                    |                                                         |           |
| User groups                     |                    |                                                         |           |
| POS devices                     |                    |                                                         |           |
| Courses                         |                    |                                                         |           |
| Customers                       |                    |                                                         |           |
| Currency                        |                    |                                                         |           |
| Turnover categories             |                    |                                                         |           |
| Customer displays               |                    | Cancel                                                  | ve        |
|                                 |                    |                                                         |           |

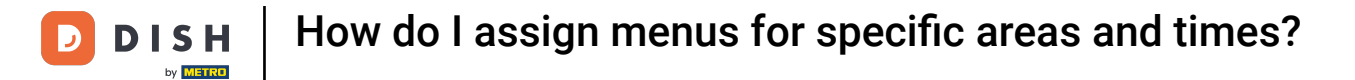

## • And select a menu for this period by using the corresponding drop-down menu.

| DISH POS v3.54.4 Edit point of sale         | Menu                                                          |
|---------------------------------------------|---------------------------------------------------------------|
| Minimise menu     Point of sale             | Name*     Terrace     Parent*     HD Video Demo English     ✓ |
| <ul> <li>Dashboard</li> <li>Menu</li> </ul> | Menu                                                          |
| Products                                    | POS menu Webshop X X                                          |
| -\/- Finance 🗸                              | Self-service menu Inherit ~                                   |
| 🚱 General 🤸                                 |                                                               |
| General                                     | menu pianning                                                 |
| Production stations                         | POS Self-service                                              |
| Facilities                                  |                                                               |
| Cash stores                                 | Period Menu                                                   |
| Printers                                    |                                                               |
| App links                                   | Lunch menu V None V + Add                                     |
| Table map                                   |                                                               |
| Users                                       |                                                               |
| User groups                                 |                                                               |
| POS devices                                 |                                                               |
| Courses                                     |                                                               |
| Customers                                   |                                                               |
| Currency                                    |                                                               |
| Turnover categories                         |                                                               |
| Customer displays                           | Cancel                                                        |
| Translations                                |                                                               |

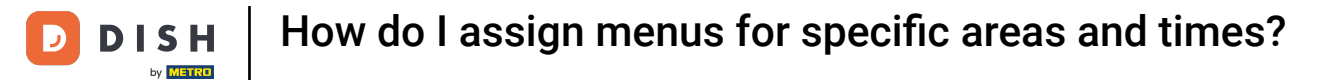

# Now click on + Add, to make the changes effective.

| DISH POS v3.54.4                                                                                                    | Edit point of sale | Menu                                                                |   |  |  |  |
|----------------------------------------------------------------------------------------------------|--------------------|---------------------------------------------------------------------|---|--|--|--|
| « Minimise menu                                                                                                    | Point of sale      | Name*     Terrace     Parent*     HD Video Demo English             | ~ |  |  |  |
| Dashboard                                                                                                    | 🚱 Menu             | Menu                                                                |   |  |  |  |
| Products                                                                                                    |                    | POS manu Webshop X X                                                |   |  |  |  |
| $-\sqrt{1}$ Finance $-\mathbf{v}$                                                                                                    |                    | Self-service menu Inherit ~                                         |   |  |  |  |
| 🔅 General 🧄                                                                                                    |                    |                                                                     |   |  |  |  |
| General                                                                                                    |                    | Menu planning                                                       |   |  |  |  |
| Production stations                                                                                                    |                    | POS Self-service                                                    |   |  |  |  |
| Facilities                                                                                                    |                    |                                                                     |   |  |  |  |
|                                                                                                    |                    |                                                                     |   |  |  |  |
| Cash stores                                                                                                    |                    | Period Menu                                                         |   |  |  |  |
| Cash stores<br>Printers                                                                                                    |                    | Period Menu                                                         |   |  |  |  |
| Cash stores<br>Printers<br>App links                                                                                                    |                    | Period Menu Lunch menu                                              |   |  |  |  |
| Cash stores<br>Printers<br>App links<br>Table map                                                                                                    |                    | Period     Menu       Lunch menu          Lunch menu          + Add |   |  |  |  |
| Cash stores<br>Printers<br>App links<br>Table map<br>Users                                                                                                    |                    | Period     Menu       Lunch menu     Lunch menu                     |   |  |  |  |
| Cash stores<br>Printers<br>App links<br>Table map<br>Users<br>Users                                                                                                    |                    | Period     Menu       Lunch menu     Lunch menu                     | - |  |  |  |
| Cash stores<br>Printers<br>App links<br>Table map<br>Users<br>User groups<br>POS devices                                                                                 |                    | Period     Menu       Lunch menu     Lunch menu                     | - |  |  |  |
| Cash stores<br>Printers<br>App links<br>Table map<br>Users<br>User groups<br>POS devices<br>Courses                                                                      |                    | Period Menu   Lunch menu Lunch menu                                 | - |  |  |  |
| Cash stores<br>Printers<br>App links<br>Table map<br>Users<br>User groups<br>POS devices<br>Courses<br>Customers                                                         |                    | Period Menu   Lunch menu Lunch menu                                 |   |  |  |  |
| Cash stores<br>Printers<br>App links<br>Table map<br>Users<br>User groups<br>POS devices<br>Courses<br>Customers<br>Currency                                             |                    | Period Menu   Lunch menu + Add                                      | - |  |  |  |
| Cash stores<br>Printers<br>App links<br>Table map<br>Users<br>User groups<br>POS devices<br>Courses<br>Customers<br>Currency<br>Turnover categories                      |                    | Period Menu     Lunch menu + Add                                    |   |  |  |  |
| Cash stores<br>Printers<br>App links<br>Table map<br>Users<br>User groups<br>POS devices<br>Courses<br>Customers<br>Currency<br>Turnover categories<br>Customer displays |                    | Period Menu<br>Lunch menu V Lunch menu V + Add                      |   |  |  |  |

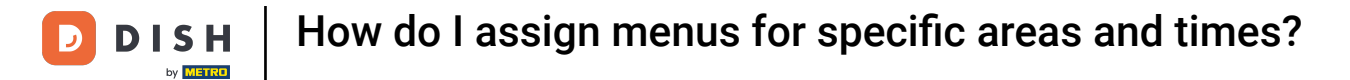

# • And then click on Save to apply the changes.

| DISH POS v3.54.4            | Edit point of sale | Menu                    |           |     |           |                       |       | $\otimes$ |
|-----------------------------|--------------------|-------------------------|-----------|-----|-----------|-----------------------|-------|-----------|
| « Minimise menu             | Point of sale      | Name <sup>*</sup> Terra | ice       |     | Parent*   | HD Video Demo English |       | ~         |
|                             | 🛞 Menu             | Menu                    |           |     |           |                       |       |           |
| Products ~                  |                    | POS menu                | Webshop   | × × |           |                       |       |           |
| $\sim$ Finance $\checkmark$ |                    | Self-service me         | Inherit   | ~   |           |                       |       |           |
| 🚱 General 🧄                 |                    | Monu plannin            |           |     |           |                       |       |           |
| General                     |                    | Menu planni             | ig        |     |           |                       |       |           |
| Production stations         |                    | POS Self                | -service  |     |           |                       |       |           |
| Facilities                  |                    |                         |           |     |           |                       |       |           |
| Cash stores                 |                    | Peri                    | od        | N   | 1enu      |                       |       |           |
| Printers                    |                    |                         |           |     |           |                       |       |           |
| App links                   |                    | ≣ Luno                  | ch menu 🕡 | L   | unch menu |                       | Ū     |           |
| Table map                   |                    |                         |           |     |           |                       |       |           |
| Users                       |                    | Non                     | e         | ✓   | None      | ~                     | + Add |           |
| User groups                 |                    |                         |           |     |           |                       |       |           |
| POS devices                 |                    |                         |           |     |           |                       |       |           |
| Courses                     |                    |                         |           |     |           |                       |       |           |
| Customers                   |                    |                         |           |     |           |                       |       |           |
| Currency                    |                    |                         |           |     |           |                       |       |           |
| Turnover categories         |                    |                         |           |     |           |                       |       |           |
| Customer displays           |                    | Cancel                  |           |     |           |                       |       | Save      |
| Translations                |                    |                         |           |     |           |                       |       |           |

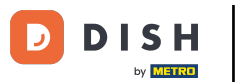

How do I assign menus for specific areas and times?

That's it! You completed the tutorial and now know how to assign menus for specific areas and times. Keep in mind, since changes have been made, you must send them to your system by navigating to the general settings.

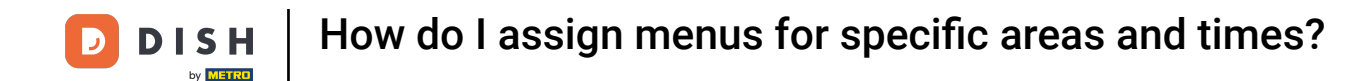

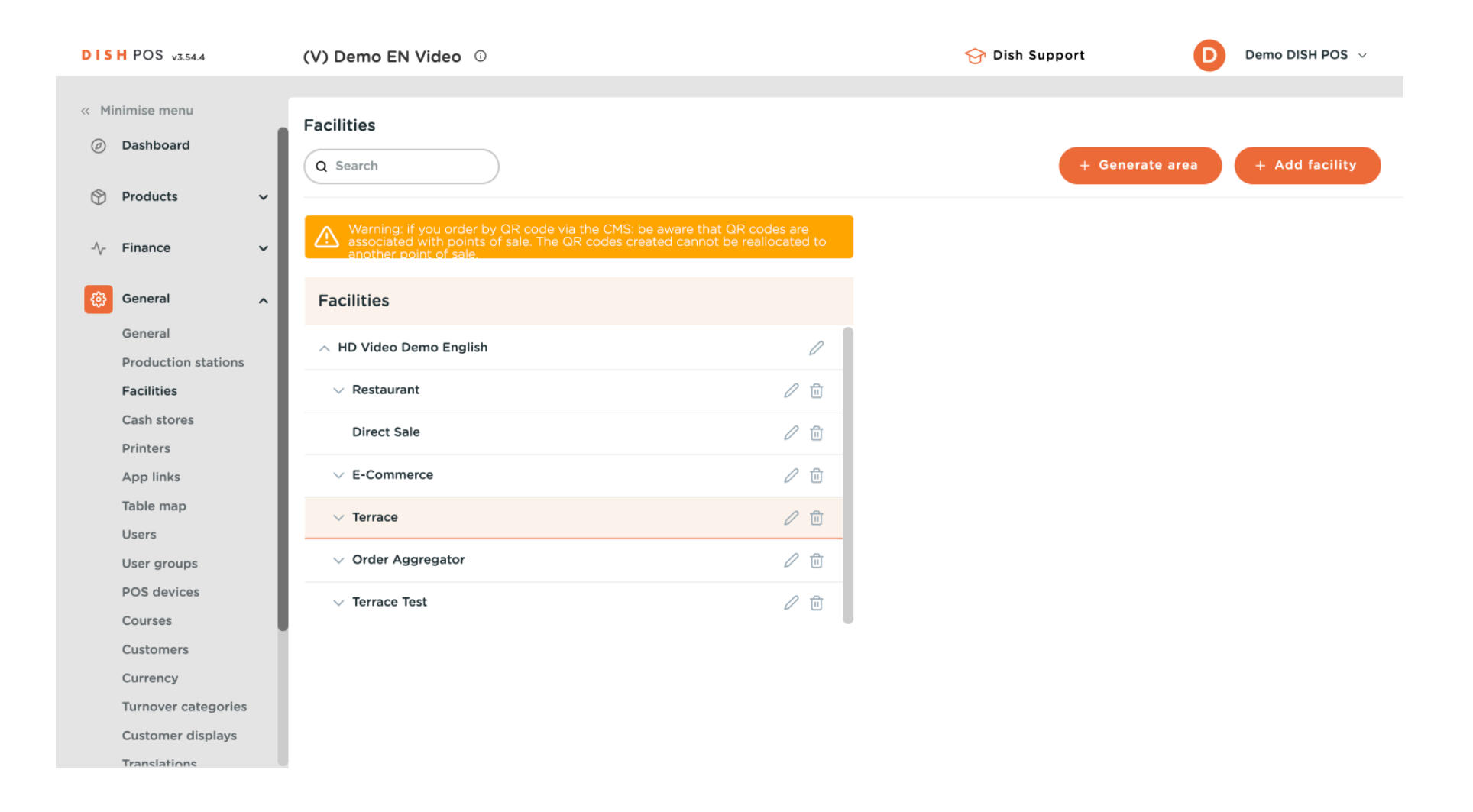

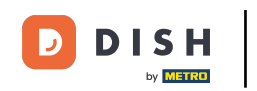

How do I assign menus for specific areas and times?

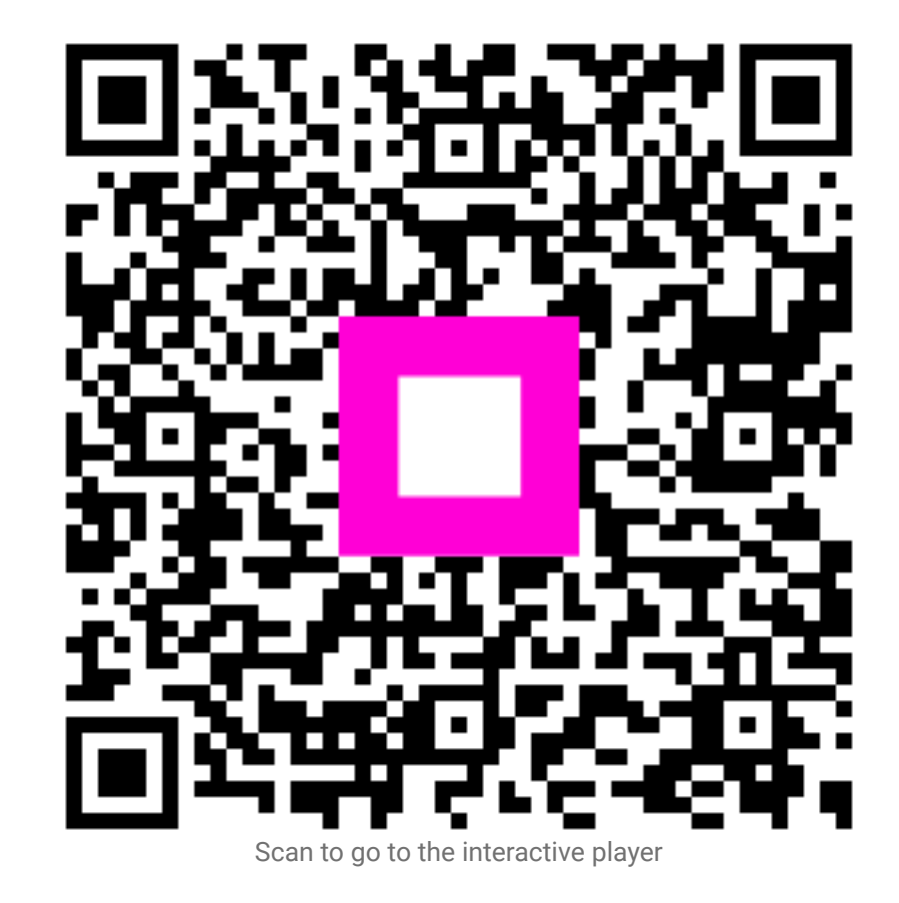